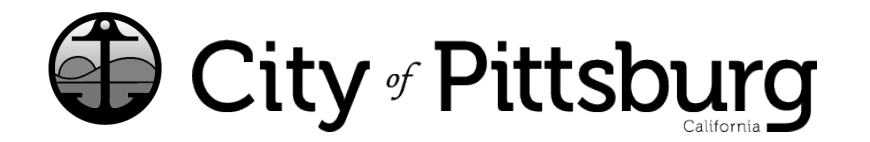

65 Civic Avenue Pittsburg, CA 94565 P: (925) 252-4955 buildinglicense@pittsburgca.gov

pittsburgca.gov

**CITIZEN PORTAL** 

Community and Economic Development Department – Business License

Instructions for Renewing a "COMMERCIAL LOCATION" business license from the OLD System with Customer #

Go to https://aca-prod.accela.com/PITTSBURG

You must first "Register for an Account"

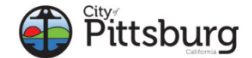

|        |           |          |             |          |  |  |  |  | -     | Registe | r for an Ac | count | Login |
|--------|-----------|----------|-------------|----------|--|--|--|--|-------|---------|-------------|-------|-------|
|        |           |          |             |          |  |  |  |  | Searc | h       |             |       | Q •   |
| Home   | Building  | Licenses | Engineering | Planning |  |  |  |  |       |         |             |       |       |
| Advanc | ed Search |          |             |          |  |  |  |  |       |         |             |       |       |

Once you have a new account, please login and select "Home"

Select "Create an Application or Renew existing License using Customer #".

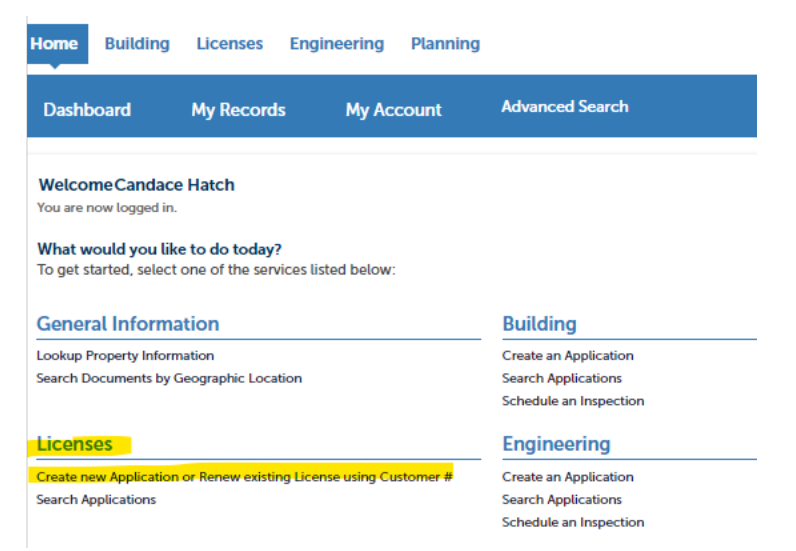

Agree to the Disclaimer and select Continue Application.

| General Disclaimer<br>While the Agency attempts to keep its Web information accurate and timely, the                                                                                                    | • |
|----------------------------------------------------------------------------------------------------|---|
| Agency neither warrants nor makes representations as to the functionality or<br>condition of this Web site, its suitability for use, freedom from interruptions or<br>from computer virus, or non-infringement of proprietary rights. Web materials<br>have been compiled from a variety of sources and are subject to change without |   |
| notice from the Agency as a result of updates and corrections.                                                                                                    | • |
| I have read and accepted the above terms.                                                                                                    |   |
| Continue Application »                                                                                                    |   |

Select "Commercial Location" and Continue Application.

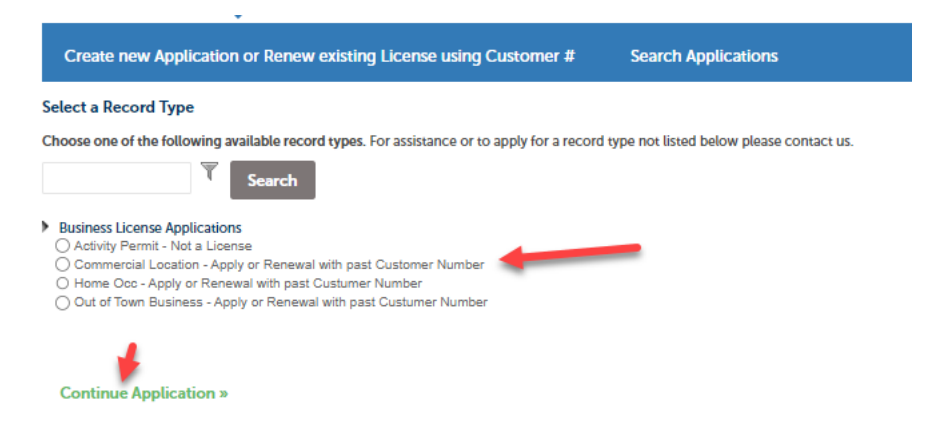

Since you are renewing an existing License, select "Renewal" and then enter your "Customer ID" from our previous system.

| r       |                                                                                                  |         |  |
|---------|--------------------------------------------------------------------------------------------------|---------|--|
| r       | General Information                                                                              |         |  |
| t       | GENERAL INFORMATION                                                                              |         |  |
| کر<br>د | *New License Applicaiton or Renewal:                                                             | Renewal |  |
| 9       | Enter 6 digit Customer ID if you are renewing a license origionally issued before 02/28/2023.: * | 000708  |  |

You are required to enter a valid past Customer ID. When a valid customer number is entered, data fields will automatically fill from your previous license. Please verify the information is correct and then select "Continue Application". If the information is incorrect, please contact our office for assistance at (925) 252-4955.

Please validate that the Address in the message is correct. If not, please call our office for assistance.

| Step 1: Business> | Application | or Renewal |
|-------------------|-------------|------------|
|-------------------|-------------|------------|

| Custom Fields                                                                         |                                     |
|---------------------------------------------------------------------------------------|-------------------------------------|
| RENEWAL                                                                               |                                     |
| New License Application or Renewal:                                                   | Renewal                             |
| Customer ID Found. If your address is NOT **** 2131 PIEDMONT WAY PI<br>Customer ID: * | TTSBURG CA 94565 *** Plea<br>000700 |
| Business Name for Renewal:                                                            | AGRA TECH, INC.                     |
| Street Number:                                                                        | 2131                                |
| Street Name:                                                                          | PIEDMONT                            |
| License Type:                                                                         | StoreFront                          |

Search for your BUSINESS ADDRESS. The easiest way to search is to type in your "Street Number" and select "Search", then select your business address from the List. Once you have selected the correct address and verified the owner information hit "Select" to add to renewal application, then select "Continue Application".

| Step 1:Busine        | ss>Location              |                                                          |                                 |                     |                |                  |                  |                     |                           |       |
|----------------------|--------------------------|----------------------------------------------------------|---------------------------------|---------------------|----------------|------------------|------------------|---------------------|---------------------------|-------|
| Address              |                          |                                                          |                                 |                     |                |                  |                  |                     | * indicates a re          | Juire |
| When searching for a | n address enter the Stre | eet Number and full Street Musiness Licenses at (925) 25 | Name or first 3 characters of t | he Street Name folk | owed by %. For | example: for Pie | dmont enter PieX | . Added or missed t | paces may cause 0 results |       |
| • Street No.:        | Direction:               | *Street Name:                                            | Street Type:<br>Select          | Unit No.:           |                |                  |                  |                     |                           |       |
| City:                | State:<br>Select         | *Zip:                                                    |                                 |                     |                |                  |                  |                     |                           |       |
| Search C             | llear                    |                                                          |                                 |                     |                |                  |                  |                     |                           |       |

## Address Result List - Select an Address and Scroll the page down to continue

|     | Idresses                                             |                     |       |                      |       |       |
|-----|------------------------------------------------------|---------------------|-------|----------------------|-------|-------|
| owi | ing 11-18 of 18                                      |                     |       |                      |       |       |
|     | Address                                              |                     |       | City                 | State | Zip   |
| С   | 2131 Misty Ct, PITTSE                                | 3URG 94565          |       | PITTSBURG            |       | 94565 |
| 5   | 51 Montoya Ct, PIT                                   | TSBURG 945          | 65    | PITTSBURG            |       | 94565 |
|     | 2131 Piedmont Way,                                   | PITTSBURG 9         | 4565  | PITTSBURG            |       | 94565 |
| )   | 2131 Rain Drop Cir, P                                | ITTSBURG 94         | 1565  | PITTSBURG            |       | 94565 |
| )   | 2131 Riesling Ct, PITT                               | ISBURG 9456         | 5     | PITTSBURG            |       | 94565 |
| )   | 2131 Shadow Ct, PIT                                  | TSBURG 9456         | 5     | PITTSBURG            |       | 94565 |
| )   | 2131 Stockton Ct, PIT                                | TSBURG 945          | 65    | PITTSBURG            |       | 94565 |
| )   | 2131 Sugartree Dr, Pl                                | TTSBURG 94          | 565   | PITTSBURG            |       | 94565 |
| As  | sociated Parc                                        | els                 |       | < Prev 1 2 Next      | ~     |       |
|     | ing 1-1 of 1                                         |                     |       |                      |       |       |
| owi |                                                      |                     |       |                      |       |       |
| owi | Parcel Number                                        | Lot                 | Block | Subdivision          |       |       |
| As  | Parcel Number                                        | Lot<br>N <b>ers</b> | Block | Subdivision          |       |       |
| As  | Parcet Number<br>sociated Owr                        | Lot<br>Ners         | Block | Subdivision          |       |       |
| As  | Parcel Number<br>sociated Owr<br>ng 1-1 of 1<br>Name | Lot<br>N <b>ers</b> | Block | Subdivision  Address |       |       |

If you have also have a Unit Number/Suite please also enter it in the "Unit No." field and then "Continue Application"

| Address              |                      |         |                              |                       |             |                                                 |                                                          |
|----------------------|----------------------|---------|------------------------------|-----------------------|-------------|-------------------------------------------------|----------------------------------------------------------|
| When searching for   | an address enter th  | ve Stre | et Number and full Street M  | Name or first 3 chara | acters of t | reet Name followed by %. For example: for Piedr | nont enter Pie%. Added or missed spaces may cause 0 resu |
| f your address is no | t listed, please con | tact B  | usiness Licenses at (925) 25 | 2-4955 or via email   | at busine   | nses@pittsburgca.gov_new address assignmen      | t may be required.                                       |
| Street No.:          | Direction:           |         | *Street Name:                | Street Typ            | e:          | nit No.:                                        |                                                          |
| 2131                 | Select               | ٠       | Piedmont                     | Way                   |             | 100                                             |                                                          |
| City:                | State:               |         | *Zip:                        |                       |             |                                                 |                                                          |
| PITTSBURG            |                      |         | 94565                        |                       |             |                                                 |                                                          |
| Parcel               |                      |         |                              |                       |             |                                                 |                                                          |
| Parcel Number        | ÷                    |         |                              |                       |             |                                                 |                                                          |
| 088240052            |                      |         |                              |                       |             |                                                 |                                                          |
| Search               | Clear                |         |                              |                       |             |                                                 |                                                          |
|                      | 4                    |         |                              |                       |             |                                                 |                                                          |

Please enter the current Business Owner, Mailing Address and Emergency Contact.

"Add New" allows you to enter the information.

"Select from Account" allows you to automatically populate the information from your logged in Account.

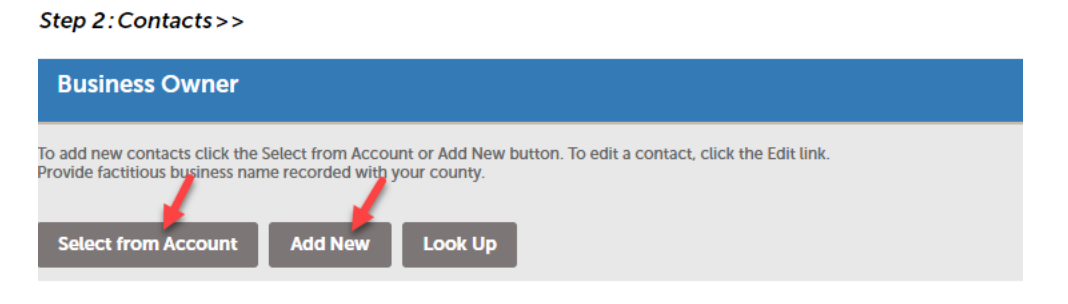

Once all contact requirements are entered, select "Continue Application"

Please Enter all Information requested as it applies to you and your business. The "?" icons provide more information.

| General Information                                                |                         |    |  |
|--------------------------------------------------------------------|-------------------------|----|--|
| GENERAL INFORMATION                                                |                         |    |  |
| *Business Type:                                                    | Select                  | •  |  |
| *Gross Receipts:                                                   | D                       |    |  |
| Number of Professionals:                                           |                         |    |  |
| * SIC Code:                                                        | 5211                    |    |  |
| * SIC Division:                                                    | Division G: Retail Trac | le |  |
| * SIC Category:                                                    | DSelect                 |    |  |
| * Federal Employer ID No:                                          | (a) Var. (c) Ma         |    |  |
|                                                                    |                         |    |  |
| Please provide Federal Employer ID No.: *                          | 94-1206329              |    |  |
| *CSLB Contractors No:                                              | 🔿 Yes 🔿 No              |    |  |
| Please upload a copy of State Tax documentation on the attachments | ge.                     |    |  |
| * State Salee Tax No:                                              | Yes O No                |    |  |
| Please provide State Sales Tax No.: *                              | 077-9829-1              |    |  |
| *Owned or Rented:                                                  | Select                  |    |  |
| *Non-Profit:                                                       | D                       |    |  |
|                                                                    | ⊖ Yes ⊖ No              |    |  |
| * Veteran:                                                         | Ves 🔿 No                |    |  |
| • Elessons dald:                                                   |                         |    |  |
| *Firearma sold:                                                    | ⊖ Yes ⊖ No              |    |  |
| * Second Hand Dealer:                                              | 0.00                    |    |  |
|                                                                    | U TRES () NO            |    |  |
| *Liquor šold:                                                      | 🔿 Yes 🔿 No              |    |  |
| *Tobacco Sales:                                                    |                         |    |  |
| Construction of State Oc                                           | ⊖ Yes ⊖ No              |    |  |
|                                                                    |                         |    |  |

Continue Application »

| Create new Application or Renew existing License using Customer # Search Applications |                                                                 |                          |                 |                               |   |   |   |   |  |  |
|---------------------------------------------------------------------------------------|-----------------------------------------------------------------|--------------------------|-----------------|-------------------------------|---|---|---|---|--|--|
| Commercial Location - Apply or R                                                      | ommercial Location - Apply or Renewal with past Customer Number |                          |                 |                               |   |   |   |   |  |  |
| 1 Business                                                                            | 2 Contacts                                                      | 3 General<br>Information | 4 SIC Questions | 5 Bus. Permit<br>Verification | 6 | 7 | 8 | 9 |  |  |

Step 3: General Information>>>
The following questions are optional. This information will assist City of Pittsburg staff in connecting local businesses with grant and/or funding opportunities, identify business operational trends, and establish business support programs. This information may be shared with other agencies but will not be sold for any purpose, including solicitation by private companies.

| Demographics (Optional)                                    |            |   |
|------------------------------------------------------------|------------|---|
| DEMOGRAPHICS                                               |            |   |
| What gender do you identify with?:                         | Select     | • |
| What is your age?:                                         | Select     | • |
| Which race or ethnicity best describes you?:               | Select     |   |
| What is your highest level of education achieved?:         | Eslast     |   |
| Are you a Veteran of any branch of the United States Armed | - Selector |   |
| Forces?:                                                   | ○ Yes ○ No |   |
|                                                            |            |   |

| Cre  | Create new Application or Renew existing License using Customer # Search Applications |                                   |                     |                               |  |  |  |  |  |
|------|---------------------------------------------------------------------------------------|-----------------------------------|---------------------|-------------------------------|--|--|--|--|--|
| Comm | nercial L                                                                             | ocation - Apply or Renewal with p | ast Customer Number |                               |  |  |  |  |  |
| 1    | 2                                                                                     | 3 General<br>Information          | 4 SIC Questions     | 5 Bus. Permit<br>Verification |  |  |  |  |  |

## Step 5: Bus. Permit Verification>>

| Business Permit Verification                                                                                                    |            |
|----------------------------------------------------------------------------------------------------|------------|
| BUSINESS PERMIT VERIFICATION                                                                                                    |            |
| Driver's License Number:                                                                                                    | aaa        |
| Driver's License Expiration Date:                                                                                                    | 10/04/2023 |
| State Issued:                                                                                                    | Select     |
| *Number of Employees on-site:                                                                                                    | 1          |
| Number of Electronic/Mechanical/Video Games on-site (if applicable):                                                                                                    |            |
| *Have you ever been convicted of a violation of the law within the<br>last ten (10) years?(Exclude minor traffic violations, except for<br>drunk driving and/or reckless driving). A conviction does not<br>necessarily bar you from receiving a license; however, failure to<br>list all convictions below may result in a denial.:                                                                                                    | 🔿 Yes 💽 No |
| I declare under penalty of perjury in the State of California, that the following information contained in this application is true and correct. I understand I may not operate my business until I have received my business permit. I am also aware that any permit/license granted shall be subject to the conditions set by the office or body required to act on this application to insure that this proposed business/activity is not, in itself, objectionable or detrimental to the public health, morals, safety, or general welfare. I have received a copy and agree to comply with Chapter 5.12 of the City of Pittsburg Municipal Code related to Business Permits.: * |            |

Based on your answers, you may be required to upload some additional documents.

| Hom               | ie               | Building                      | Licenses                            | Engineering           | Planning                      |                   |                          |                      |                                          |            |
|-------------------|------------------|-------------------------------|-------------------------------------|-----------------------|-------------------------------|-------------------|--------------------------|----------------------|------------------------------------------|------------|
| Cro               | eate             | an Applic                     | ation or 202                        | 3 Renewal             | Search Applications           |                   |                          |                      |                                          |            |
| Store             | front            | - Applica                     | tion or 2023                        | Renewal               |                               |                   |                          |                      |                                          |            |
| 1                 | 2                | 3                             | 4 SIC Questi                        | ions                  | 5 Bus. Permit<br>Verification |                   | 6 Documents              |                      | 7 Review                                 | 8 Pay Fees |
| Step              | 6:L              | Docume                        | nts>>                               |                       |                               |                   |                          |                      |                                          |            |
| Att               | ach              | nment                         |                                     |                       |                               |                   |                          |                      |                                          |            |
| The ma<br>ade;adp | ximur<br>o;bat;o | n file size all<br>chm;cmd;co | owed is 100 MB.<br>m;cpl;exe;hta;ht | m;html;ins;isp;jar;js | ;jse;lib;lnk;mde;mht;mhtml;m  | nsc;msp;mst;php;p | if;scr;sct;shb;sys;vb;vb | pe;vbs;vxd;wsc;wsf;v | vsh are disallowed file types to upload. |            |
| Name              |                  |                               | Туре                                |                       | Size                          | Latest Up         | odate                    | Action               |                                          |            |
| No re             | ecord            | ls found.                     |                                     |                       |                               |                   |                          |                      |                                          |            |
| Ado               | 1                |                               |                                     |                       |                               |                   |                          |                      |                                          |            |

Once required documents are added, select "Continue Application" and you will be taken to the summary page.

Review your data and "Submit your Application".

| Create ne                          | w Applie                                                         | cation   | or Renew existing Licen         | se using Customer # Search                     | h Applications               |                     |            |   |                       |  |
|------------------------------------|------------------------------------------------------------------|----------|---------------------------------|------------------------------------------------|------------------------------|---------------------|------------|---|-----------------------|--|
| Commercial I                       | Commercial Location - Apply or Renewal with past Customer Number |          |                                 |                                                |                              |                     |            |   |                       |  |
| 1 2                                | 3                                                                | 4        | 5 Bus. Permit<br>Verification   | 6 Documents                                    | 7 Review                     |                     | 8 Pay Fees | 9 | Record Issuance       |  |
| Step 7:Rev                         | iew                                                              |          |                                 |                                                |                              |                     |            |   |                       |  |
| Continue A                         | pplicati                                                         | on »     |                                 |                                                |                              |                     |            |   | Save and resume later |  |
| Please review all                  | informatio                                                       | n below. | Click the "Edit" buttons to mak | e changes to sections or *Continue Application | on" to move on.              |                     |            |   |                       |  |
| Record 1                           | Гуре                                                             |          |                                 |                                                |                              |                     |            |   |                       |  |
|                                    |                                                                  |          |                                 | Commercial Location                            | on - Apply or Renewal with p | ast Customer Number |            |   |                       |  |
| Custom                             | Fields                                                           |          |                                 |                                                |                              |                     |            |   |                       |  |
| RENEWAL                            |                                                                  |          |                                 |                                                |                              |                     |            |   | Edit                  |  |
| New License Ap                     | plication                                                        | or Rene  | wal:                            | Renewal                                        |                              |                     |            |   |                       |  |
| Customer ID:                       |                                                                  |          |                                 | 000736                                         |                              |                     |            |   |                       |  |
| Business Name                      | for Renev                                                        | val:     |                                 | ANTIOCH BUILDING MATERIALS                     |                              |                     |            |   |                       |  |
| Street Number:                     |                                                                  |          |                                 | 1375                                           |                              |                     |            |   |                       |  |
| Street Name:                       |                                                                  |          |                                 | StoreFront                                     |                              |                     |            |   |                       |  |
| Elcense type.                      |                                                                  |          |                                 | storemonic                                     |                              |                     |            |   |                       |  |
| Address                            |                                                                  |          |                                 |                                                |                              |                     |            |   | Edit                  |  |
| 1375 California A<br>PITTSBURG 945 | we<br>i65                                                        |          |                                 |                                                |                              |                     |            |   |                       |  |
| Parcel                             |                                                                  |          |                                 |                                                |                              |                     |            |   | Edit                  |  |
| Parcel Number:07                   | 3230024                                                          |          |                                 |                                                |                              |                     |            |   |                       |  |

If no additional review is required, Renewal Fees must be paid to renew your license.

| ommercial Location - Apply or Renewal with past Customer Number  |                                                                                       |                                                         |                                                                                                    |                                                                                  |                                                 |                                    |                                             |                                                            |
|------------------------------------------------------------------|---------------------------------------------------------------------------------------|---------------------------------------------------------|----------------------------------------------------------------------------------------------------|----------------------------------------------------------------------------------|-------------------------------------------------|------------------------------------|---------------------------------------------|------------------------------------------------------------|
| mme                                                              | ercial L                                                                              | oca                                                     | tion - Apply or R                                                                                                    | enewal with past Cu                                                              | stomer Number                                   |                                    |                                             |                                                            |
| 2                                                                | 3                                                                                     | 1                                                       | 5 Bus. Permit<br>Verification                                                                                         | 6 Documents                                                                      | 7 Review                                        | 8 Pay Fees                         | 9 Re                                        | cord Issuance                                              |
| en 8                                                             | Pav                                                                                   | Fee                                                     | 95                                                                                                    |                                                                                  |                                                 |                                    |                                             |                                                            |
|                                                                  |                                                                                       |                                                         |                                                                                                    |                                                                                  |                                                 |                                    |                                             |                                                            |
| ed be                                                            |                                                                                       |                                                         |                                                                                                    |                                                                                  |                                                 |                                    |                                             |                                                            |
| onain                                                            | low are                                                                               | pre                                                     | liminary fees based                                                                                                   | upon the information yo                                                          | ou've entered. Some f                           | ees are based on the               | e quantity of wor                           | rk items insta                                             |
| repair                                                           | ed. Ente                                                                              | prel<br>r qu                                            | liminary fees based<br>Iantities where appli                                                                          | upon the information ye<br>icable. The following sci                             | ou've entered. Some f<br>reen will display your | ees are based on the total fees.   | e quantity of wo                            | rk items insta                                             |
| repair<br>plicat                                                 | elow are<br>ed. Ente<br>tion Fee                                                      | prel<br>r qu<br>s                                       | liminary fees based<br>Iantities where appli                                                                          | upon the information yo<br>icable. The following scr                             | ou've entered. Some f<br>reen will display your | ees are based on th<br>total fees. | e quantity of wo                            | rk items insta                                             |
| repair<br>plicat<br>Fees                                         | elow are<br>ed. Ente                                                                  | prel<br>r qu<br>s                                       | liminary fees based<br>Iantities where appli                                                                          | upon the information yo<br>icable. The following sci                             | ou've entered. Some f<br>reen will display your | ees are based on th<br>total fees. | e quantity of wor<br>Qty.                   | rk items insta<br>Amou                                     |
| repair<br>plicat<br>Fees<br>Annua                                | ed. Ente<br>tion Fee<br>I Busine                                                      | prel<br>r qu<br>s<br>s Lio                              | liminary fees based<br>Iantities where appli<br>:ense Tax (Full)                                                      | upon the information yo<br>icable. The following scr                             | ou've entered. Some f<br>reen will display your | ees are based on th<br>total fees. | e quantity of wor<br>Qty.<br>2222           | rk items inst<br>Amou<br>\$30.0                            |
| repair<br>plicat<br>Fees<br>Annua<br>Busine                      | ed. Ente<br>ed. Ente<br>tion Fee<br>Il Busine<br>ess Impro                            | prel<br>r qu<br>s<br>s Lic                              | liminary fees based<br>lantities where appli<br>cense Tax (Full)<br>lent District Tax - Less                          | upon the information yu<br>icable. The following scr<br>s than 100k (Full)       | ou've entered. Some f<br>reen will display your | ees are based on the               | e quantity of wor<br>Qty.<br>2222<br>1      | rk items inst<br>Amou<br>\$30.0<br>\$25.0                  |
| repair<br>plicat<br>Fees<br>Annua<br>Busine<br>Busine            | elow are<br>ed. Ente<br>tion Fee<br>Il Busines<br>ess Impro                           | prei<br>r qu<br>s<br>s Lic<br>wern                      | liminary fees based<br>antities where appli<br>cense Tax (Full)<br>vent District Tax - Less<br>enewal Application Fe  | upon the information yo<br>icable. The following scr<br>s than 100k (Full)       | ou've entered. Some f                           | ees are based on th<br>total fees. | e quantity of wor<br>Qty.<br>2222<br>1<br>1 | rk items inst<br>Amou<br>\$30.<br>\$25.<br>\$21.           |
| repair<br>plicat<br>Fees<br>Annua<br>Busine<br>Busine<br>State F | elow are<br>ed. Ente<br>tion Fee<br>al Busine:<br>ess Impro<br>ess Licen<br>Fee (SB 1 | prei<br>r qu<br>s<br>s<br>Lic<br>overn<br>se Re<br>186) | liminary fees based<br>Lantities where appli<br>cense Tax (Full)<br>vent District Tax - Less<br>enewal Application Fe | upon the information yo<br>icable. The following scr<br>s than 100k (Full)<br>te | ou've entered. Some f                           | ees are based on the total fees.   | Qty.<br>2222<br>1<br>1<br>1                 | rk items inst<br>Arnou<br>\$30.<br>\$25.<br>\$21.<br>\$21. |

If your application requires documents to be reviewed, you will be notified to pay fees once your data is validated by City staff.

Once your Application is complete, allow 24 hours for your information to be validated and you will receive an email to log back into the portal to pay your fees so your renewal can be issued.

| 1 Select iter        | m to pay              | 2 Payment<br>information                  | 3 Receipt/Receipt/ReceiptReceipt/Receipt/Receipt/Receipt/Receipt/ReceiptReceipt/Receipt/ReceiptReceipt/ReceiptReceipt/ReceiptReceipt | rd                     |  |
|----------------------|-----------------------|-------------------------------------------|----------------------------------------------------------------------------------------------------|------------------------|--|
| Step 3:Re<br>Receipt | eceipt/l              | Record issual                             | nce                                                                                                    |                        |  |
| $\oslash$            | Your app<br>Please pr | lication(s) has bee<br>int your record(s) | n successfully subm<br>and retain a copy fo                                                                                                    | tted.<br>your records. |  |

00062A